## Manuel de mise en service SELF2000 – Réglage Création Profil Lyrassl2

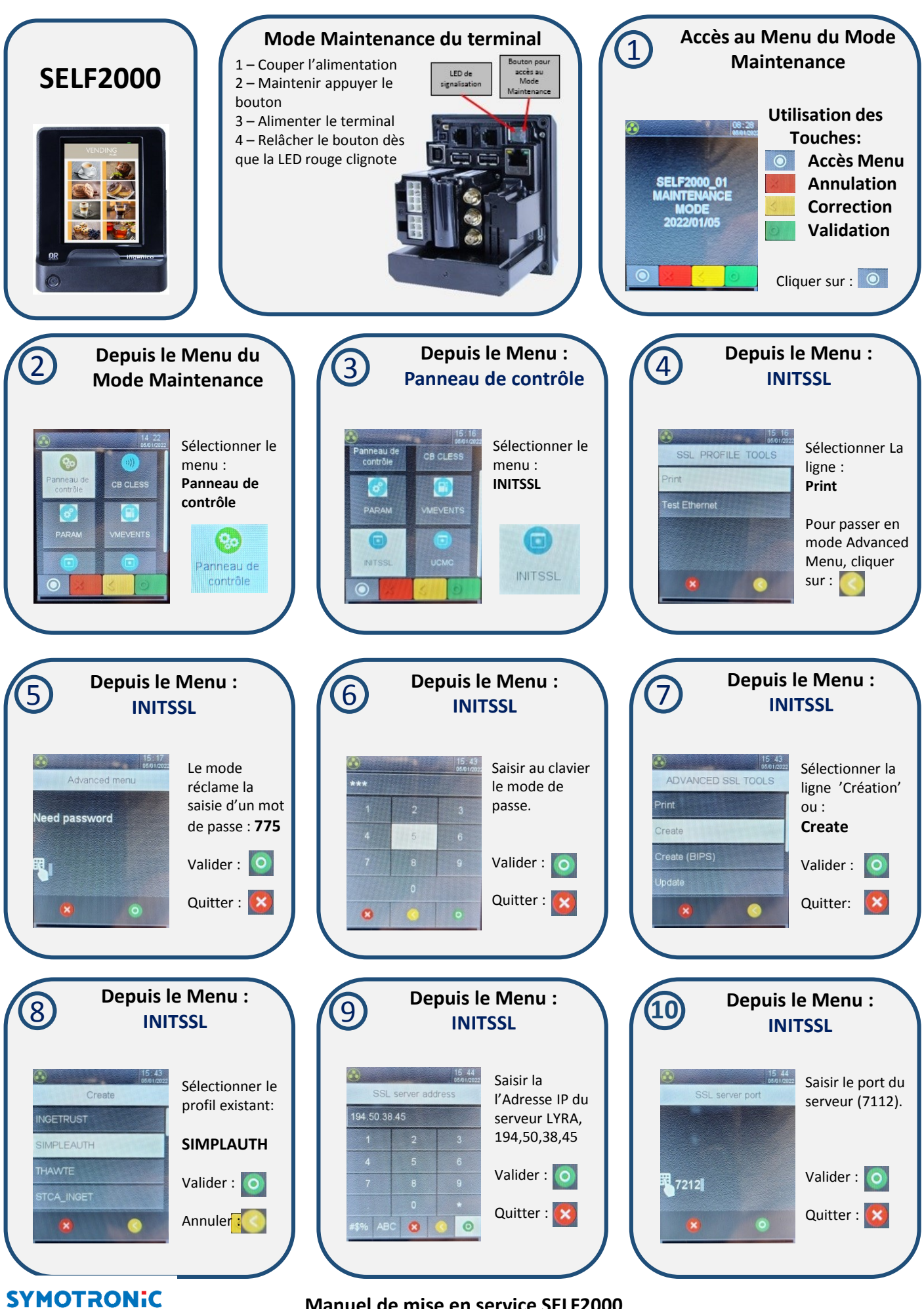

Manuel de mise en service SELF2000

Manuel de mise en service SELF2000 – Réglage Création Profil Lyrassl2

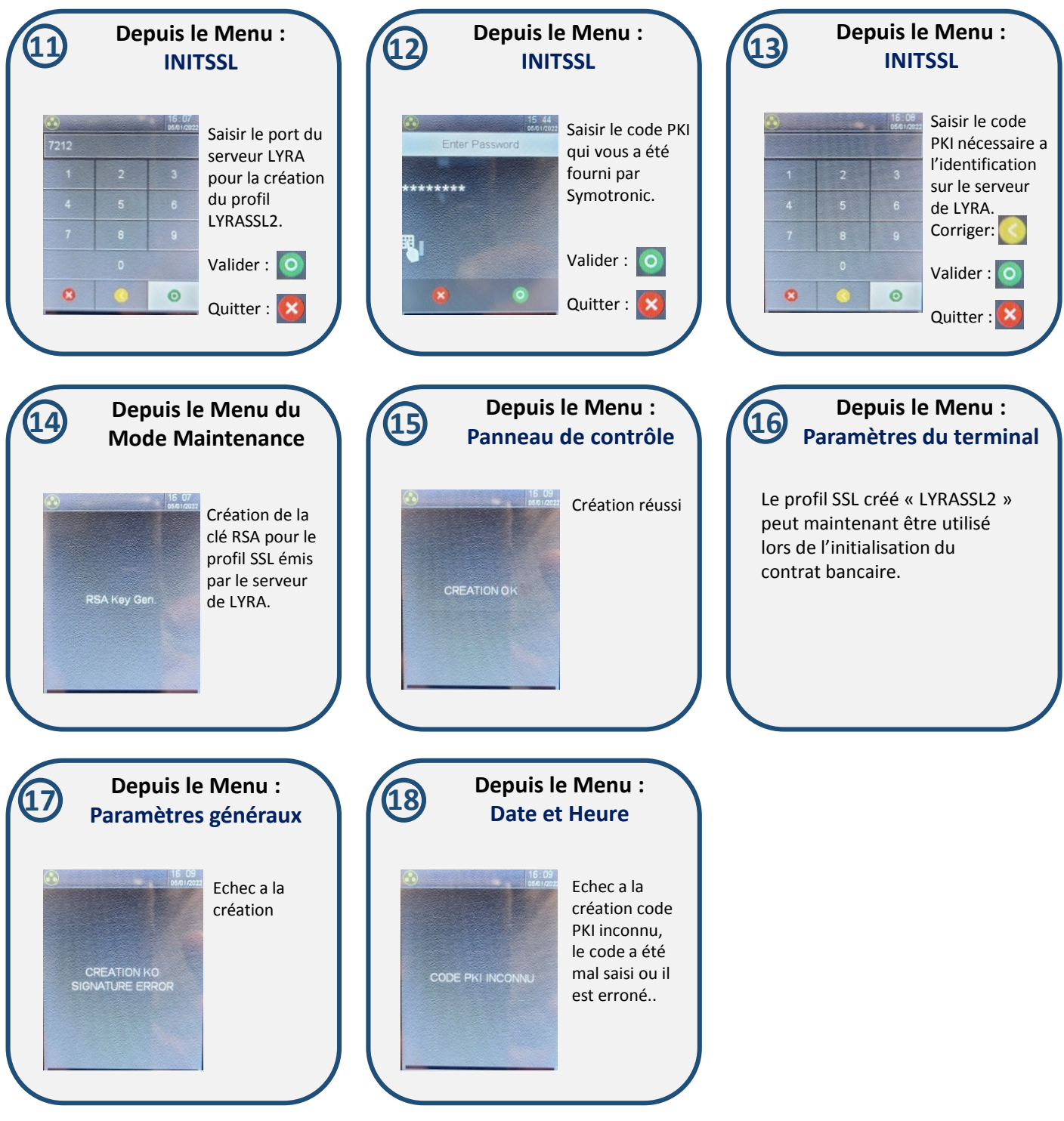

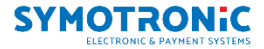